## Set up email on an iPad or iPhone using Mail

- 1. Go to Settings > Mail, then tap Accounts.
- 2. Tap Add Account, tap Other, then tap Add Mail Account.
- 3. Enter your region name & Curvy Riders (i.e. London Curvy Riders), email address (i.e. london@curvymail.co.uk) and the password you have been sent.

| Cancel  New Account  Next    Name  John Appleseed     Email  j.appleseed@example.com     Password      Description  Example | 9:41        |                         | ?□   |
|----------------------------------------------------------------------------------------------------|-------------|-------------------------|------|
| Name  John Appleseed    Email  j.appleseed@example.com    Password                                                          | Cancel      | New Account             | Next |
| Email j.appleseed@example.com<br>Password<br>Description Example                                                            | Name        | John Appleseed          |      |
| Password<br>Description Example                                                                                             | Email       | j.appleseed@example.com |      |
| Description Example                                                                                                    | Password    |                         |      |
|                                                                                                    | Description | Example                 |      |
|                                                                                                    |             |                         |      |
|                                                                                                    |             |                         |      |
|                                                                                                    |             |                         |      |

4. Tap Next. Mail will try to find the email settings and finish your account setup. If Mail finds your email settings, tap Done to complete your account setup.

## If Mail can't find your email settings, then you need to enter them manually

- 1. Tap Next, then follow these steps:
- 2. Choose IMAP for your new account.
- 3. Enter the information for Incoming Mail Server and Outgoing Mail Server information as follows :

| 9:41                 | (■ \$ In.         |         |      |  |  |
|----------------------|-------------------|---------|------|--|--|
| Cancel               | New Account       |         | Next |  |  |
| ІМА                  | P                 | POP     |      |  |  |
| Name                 | John Appleseed    |         |      |  |  |
| Email                | j.appleseed@examp | ole.com |      |  |  |
| Description          | Example           |         |      |  |  |
| INCOMING MAIL SERVER |                   |         |      |  |  |
| Host Name            | imap.example.com  |         |      |  |  |
| User Name            | j.appleseed       |         |      |  |  |

Incoming Mail Server :Host Name :imap.hostinger.comUsername :your-region-name@curvymail.co.ukPassword :the password you were sent

If you are asked for further settings use Host : imap.hostinger.com Encryption: SSL Port: 993

If this doesn't work please use : Host Name : pop.hostinger.com Encryption : SSL Port : 995

## **Outgoing Mail Server :**

Host :smtp.hostinger.comUsername :your-region-name@curvymail.co.ukPassword :the password you were sent

If you are asked for further settings use Encryption: SSL Port: 465

| Configuration Settings |                                                        |                      |      |              |  |  |  |  |
|------------------------|--------------------------------------------------------|----------------------|------|--------------|--|--|--|--|
| ^                      | Manual Configuration<br>Use protocols while configu    | Learn more           |      |              |  |  |  |  |
|                        | To configure your device m                             |                      |      |              |  |  |  |  |
|                        | Protocol                                               | Hostname             | Port | SSL/TLS      |  |  |  |  |
|                        | Incoming server (IMAP)                                 | imap.hostinger.com   | 993  | $\checkmark$ |  |  |  |  |
|                        | Outgoing server (SMTP)                                 | smtp.hostinger.com 📋 | 465  | $\checkmark$ |  |  |  |  |
|                        | Incoming server (POP)                                  | pop.hostinger.com  🗍 | 995  | $\checkmark$ |  |  |  |  |
| ~                      | Automatic Configuration<br>Set up your device within m | Learn more           |      |              |  |  |  |  |

4. If your email settings are correct, tap Save to finish. If the email settings are incorrect, you'll be asked to edit them.

If you cannot access your emails in this way then you can always revert to using webmail (for example if you lose your phone) – please see Webmail support document.

If you experience any problems contact us on hg@curvymail.co.uk